#### **TUTORIEL MON ESPACE FAMILLE pour CONFIGURATION**

#### ANNEE SCOLAIRE 2025-2026 (08/07/2025)

b

Q 0

> 0 +

ණ

#### https://app.monespacefamille.fr/signin

https://app.monespacefamille.fr/signin  $\leftarrow$ CÂ

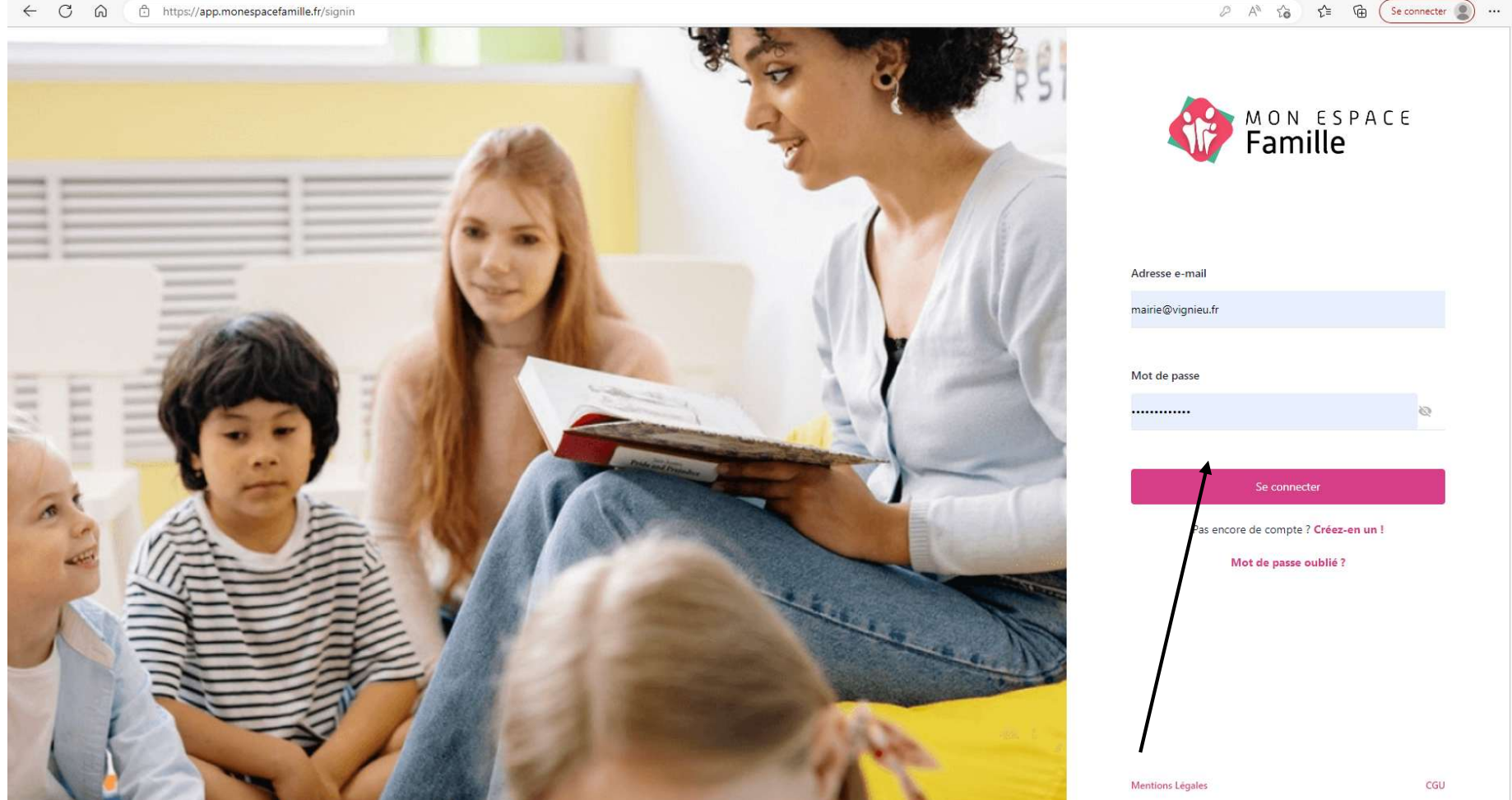

Je me connecte avec identifiants habituels OU Créer un compte si vous n'en avez pas

### Différents onglets

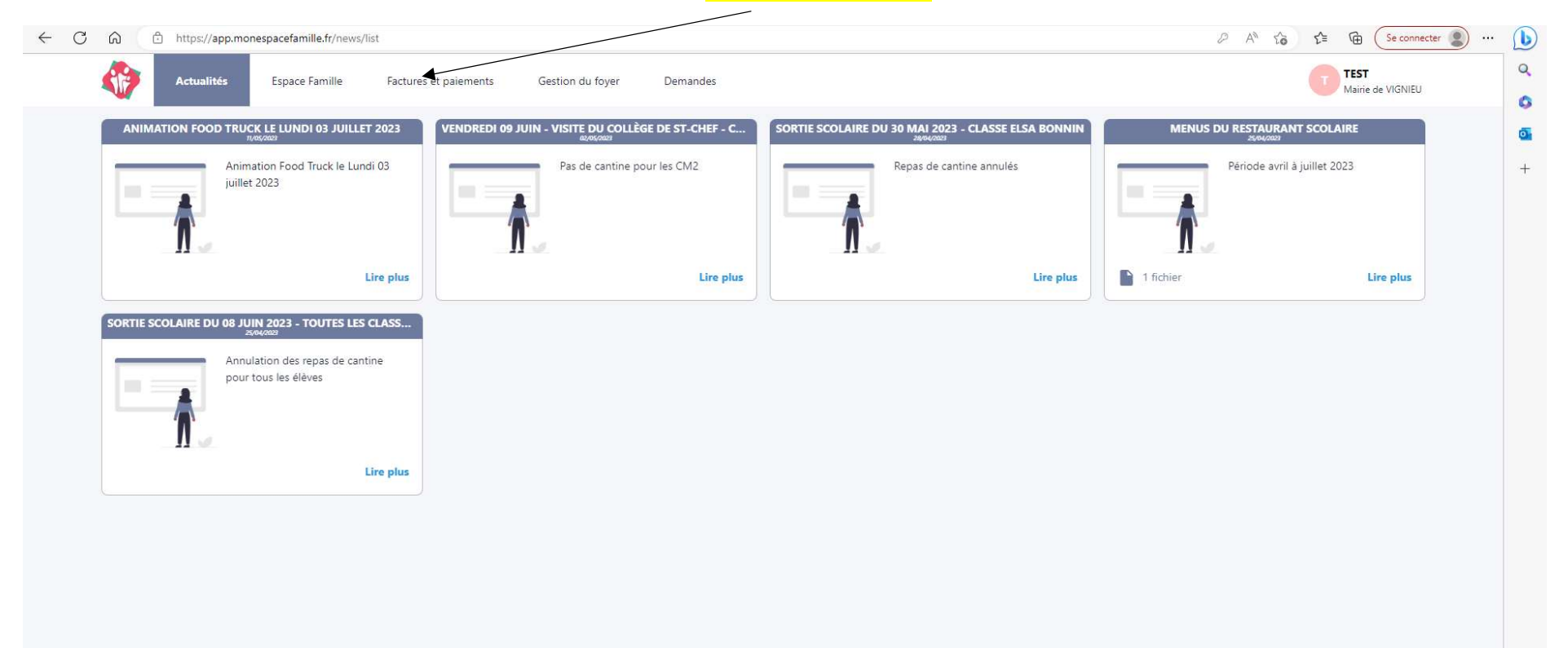

### Les réservations et annulations sont gérées dans l'onglet « Espace Famille »

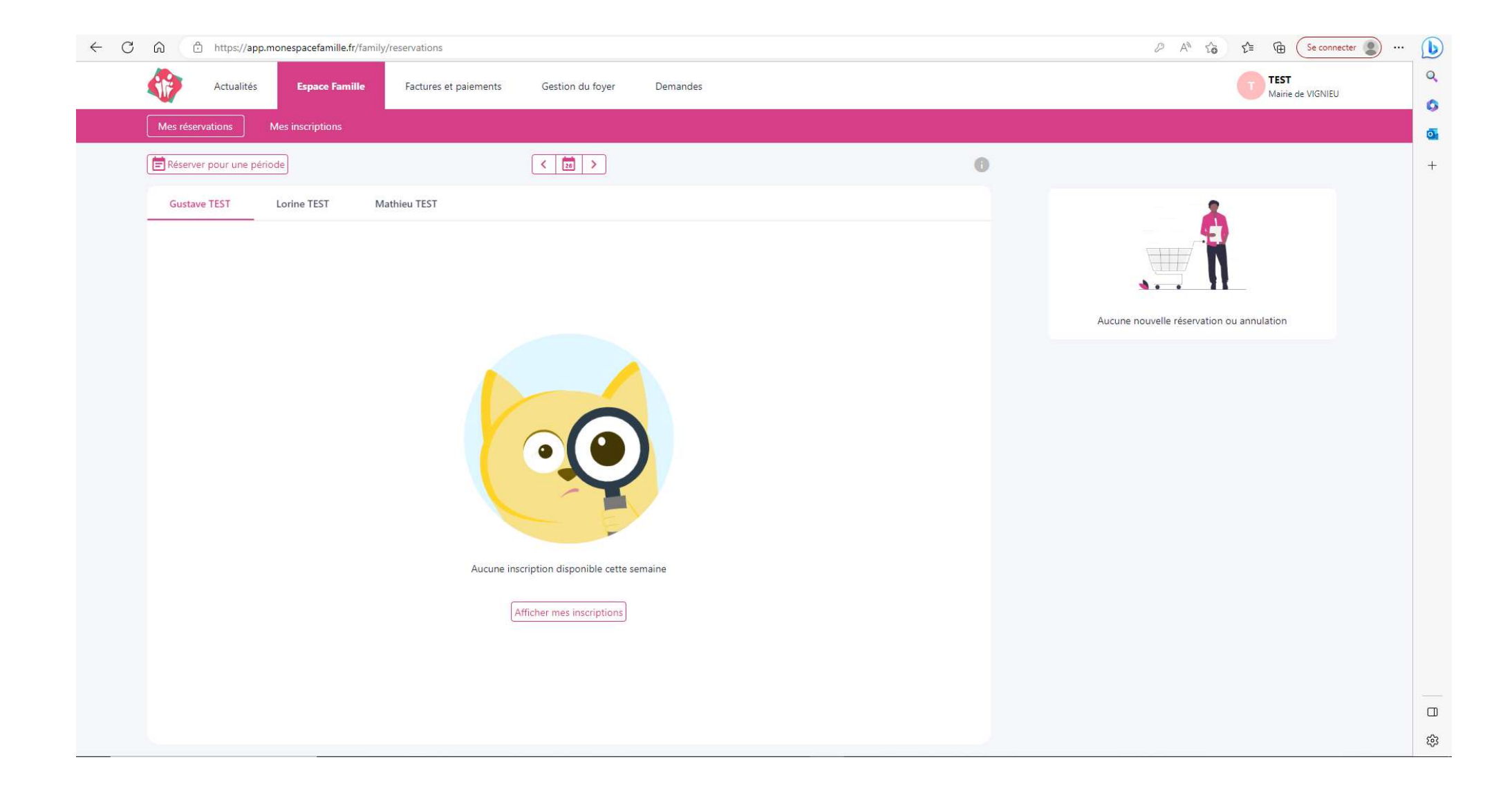

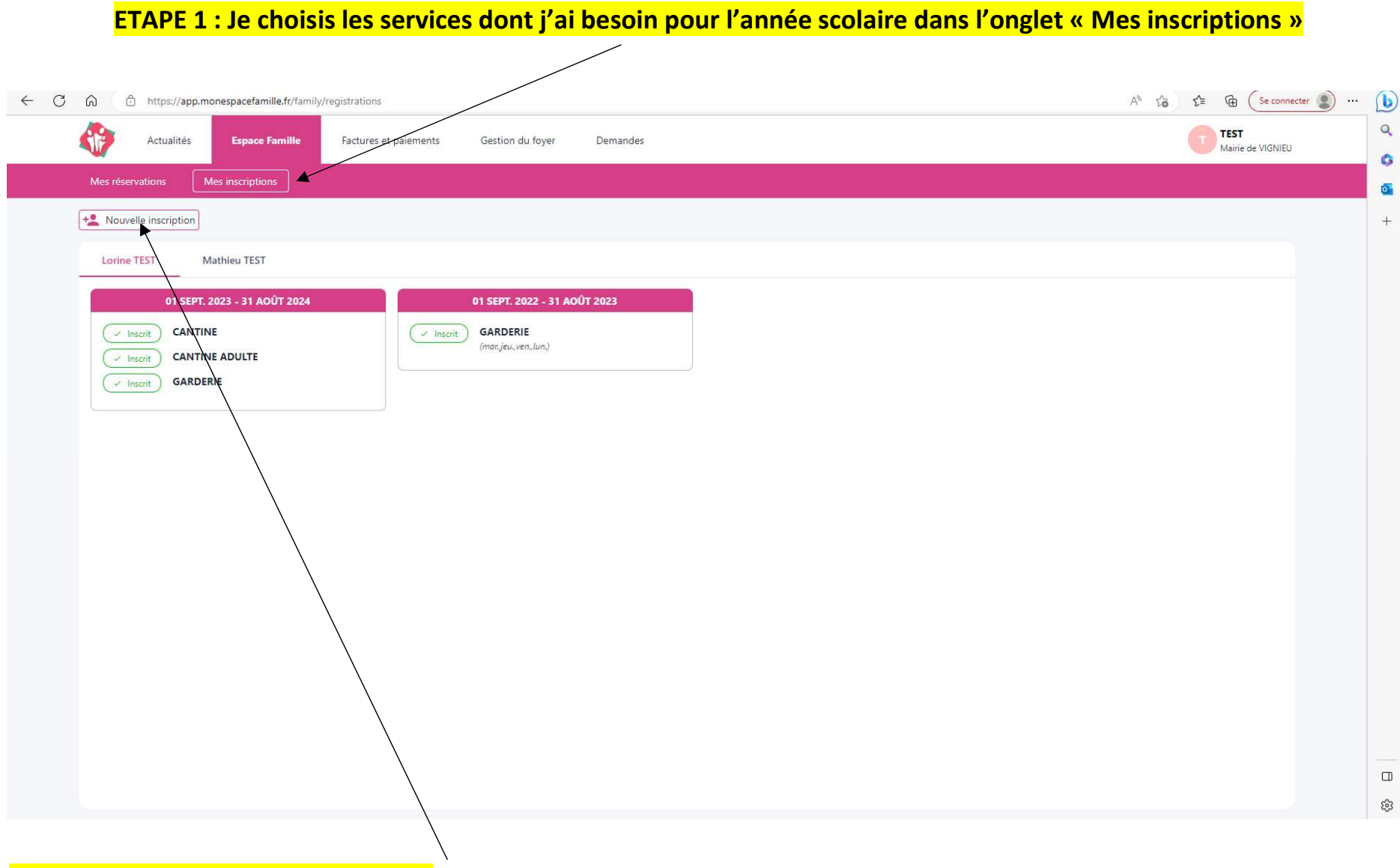

Je clique sur « Nouvelle inscription »

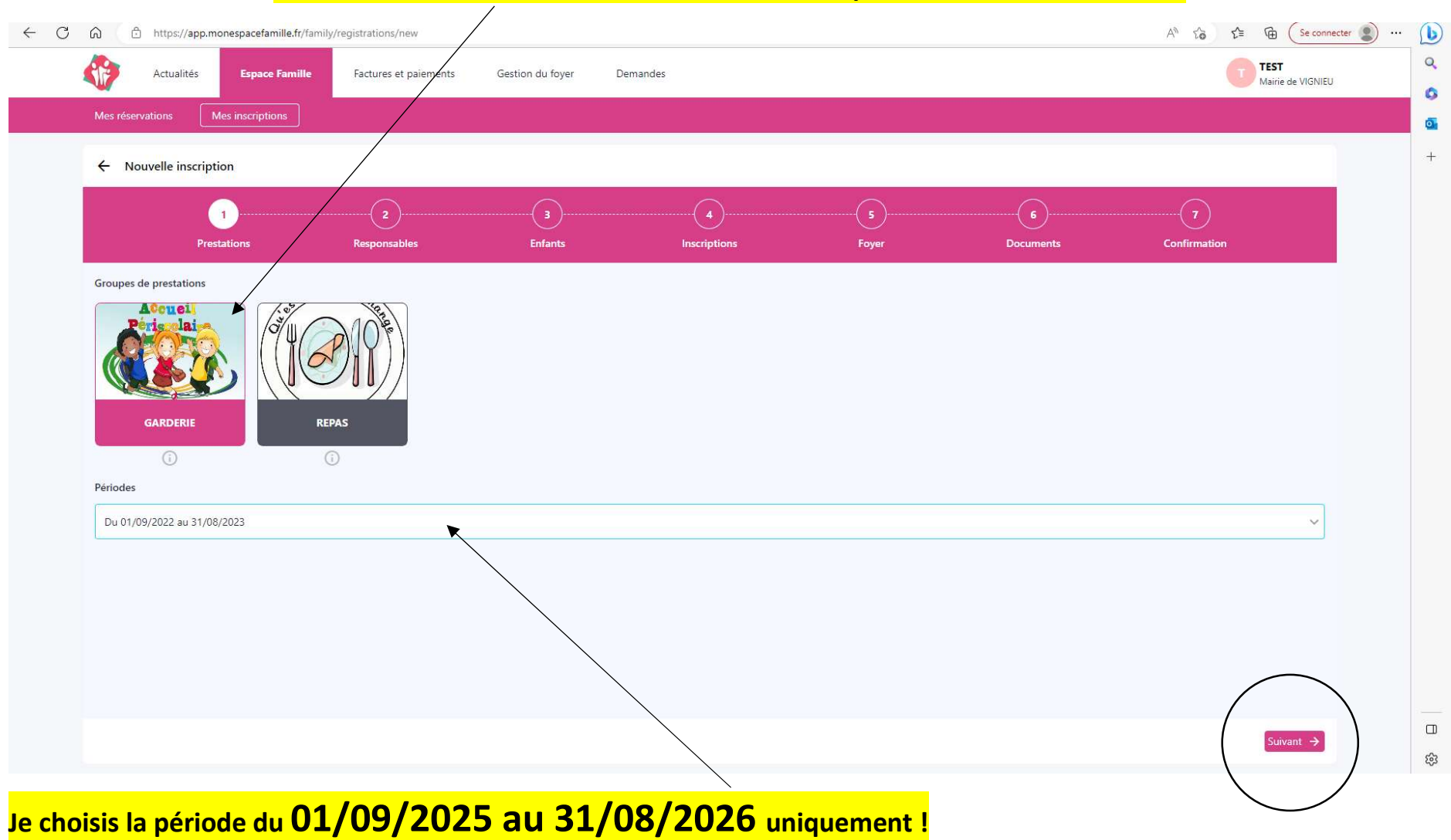

ETAPE 2 : Je choisis le service « Garderie » en cliquant dessus. Il devient rose

# Je mets à jour les informations demandées en rouge ou manquantes

| <ul><li>https://app.monespacefamille.t</li></ul>            | r/family/registrations/new/responsi | ble              |                                |       |           | A" tõ t≡ \⊞      |
|-------------------------------------------------------------|-------------------------------------|------------------|--------------------------------|-------|-----------|------------------|
| Actualités Espace Fam                                       | ille Factures et paiements          | Gestion du foyer | Demandes                       |       |           | T TEST<br>Mairie |
| Mes réservations Mes inscriptions                           |                                     |                  |                                |       |           |                  |
| ← Nouvelle inscription<br>GARDERIE 01/09/2022 au 31/08/2023 |                                     |                  |                                |       |           |                  |
| <u></u>                                                     | 2                                   | 3                |                                | 5     |           | (7)              |
| Prestations                                                 | Responsables                        | Enfants          | Inscriptions                   | Foyer | Documents | Confirmation     |
|                                                             |                                     |                  | Mettre à jour les informations |       |           |                  |
|                                                             | Lucie TEST                          |                  |                                |       |           |                  |
| Informations personnelles                                   |                                     |                  |                                |       |           |                  |
| (Destinataire des factures)                                 |                                     |                  |                                |       |           |                  |
| Date de naissance 10/07/1986                                |                                     |                  |                                |       |           |                  |
| Adresse 1 PLACE DE LA PAIX, 38890 V                         | GNIEU                               |                  |                                |       |           |                  |
| Téléphone mobile 06 66 66 66 66                             |                                     |                  |                                |       |           |                  |
| Téléphone fixe                                              |                                     |                  |                                |       |           |                  |
| Email r                                                     |                                     |                  |                                |       |           |                  |
| Informations employeur                                      |                                     |                  |                                |       |           |                  |
|                                                             |                                     |                  |                                |       |           |                  |
| Employeur                                                   |                                     |                  |                                |       |           |                  |
| Employeur<br>Téléphone mobile                               |                                     |                  |                                |       |           |                  |

# Je vérifie et complète les informations de mon foyer : onglets Responsables / Enfants / Compléments

| Actualités Espace Famille Factures et paiements Gestion du foyer Demandes | TEST<br>Mairie de VIGNIEU |
|---------------------------------------------------------------------------|---------------------------|
| Responsables Enfants Compléments                                          |                           |
| 1 Responsable                                                             | + Nouveau responsable     |
| Lucie TEST                                                                |                           |
| Informations personnelles<br>(Destinatoire des factures)                  |                           |
| Date de naissance 10/07/1986                                              |                           |
| Adresse 1 PLACE DE LA PAIX, 38890 VIGNIEU                                 |                           |
| Téléphone maplie up bo bo bo bo                                           |                           |
| Email                                                                     |                           |
| Modifier                                                                  |                           |
|                                                                           |                           |

# Les informations modifiées apparaissent en orange (en attente de validation par le secrétariat de la mairie)

| C                                                                                                    | A <sup>N</sup> to the Ge connecter 🔊 … |
|----------------------------------------------------------------------------------------------------|----------------------------------------|
| Actualités Espace Famille Factures et paiements Gestion du foyer Demandes                                                                                               | TEST<br>Mairie de VIGNIEU              |
| Responsables Enfants Compléments                                                                                                    |                                        |
| 1 Responsable                                                                                                    | + Nouveau responsable                  |
| Lycie TEST                                                                                                    |                                        |
| Informations personnelles<br>(Destinataire des factures)<br>Date de naissance 10/07/1986<br>Adresse 1 PLACE DE LA PAIX, 38890 VIGNEU<br>Téléphone mobile 07 77 77 77 70 |                                        |
| Téléphone fixe Email                                                                                                    |                                        |
| Madda                                                                                                    |                                        |

# Je retourne dans l'onglet « Espace Famille » - Mes inscriptions

| ← C ∩ ⊕ https://app.monespacefamille.fr/family/registrations              |                              |
|---------------------------------------------------------------------------|------------------------------|
| Actualités Espace Famille Factures et paiements Gestion du foyer Demandes | TEST Q.<br>Mairie de VIGNIEU |
| Mes réservations Mes inscriptions                                         |                              |
| +2 Nouvelle inscription                                                   | +                            |
| Lorine TEST Mathieu TEST                                                  |                              |

# Je retrouve le service et la période choisis : garderie / 2025-2026 $\rightarrow$ SUIVANT $\rightarrow$

| â     | 0 H       | nttps://app.m                | nonespacefamille.fr/family | /registrations/new    |                  |                   |            |                | A∥ to t.     | Ge connecter                     |
|-------|-----------|------------------------------|----------------------------|-----------------------|------------------|-------------------|------------|----------------|--------------|----------------------------------|
|       | ,         | Actualités                   | Espace Famille             | Factures et paiements | Gestion du foyer | Demandes          |            |                | T            | <b>TEST</b><br>Mairie de VIGNIEU |
| Mes   | réservati | ons 🚺                        | Mes inscriptions           |                       |                  |                   |            |                |              |                                  |
| ÷     | Nouve     | e <mark>ll</mark> e inscript | tion                       |                       |                  |                   |            |                |              |                                  |
|       |           | Pres                         | 1<br>stations              | 2<br>Responsables     | 3<br>Enfants     | 4<br>Inscriptions | 5<br>Foyer | 6<br>Documents | Confirmation |                                  |
|       | GA        |                              | RE                         | PAS                   |                  |                   |            |                |              |                                  |
| Pério | odes      | (i)                          | 0                          | D                     |                  |                   |            |                |              |                                  |

# Je retrouve les coordonnées des responsables

|                         | ~                              | ~            | $\sim$  | $\sim$                         |       | $\sim$    | $\sim$       |  |
|-------------------------|--------------------------------|--------------|---------|--------------------------------|-------|-----------|--------------|--|
|                         | <u>_</u>                       | 2            |         |                                |       | 6         |              |  |
| Pre                     | estations                      | Responsables | Enfants | Inscriptions                   | Foyer | Documents | Confirmation |  |
| [                       |                                |              |         | Mettre à jour les informations |       |           |              |  |
| 6                       |                                |              |         |                                |       |           |              |  |
|                         |                                | Lucie TEST   |         |                                |       |           |              |  |
| Informations person     | nelles                         |              |         |                                |       |           |              |  |
| (Destinataire des factu | ires)                          |              |         |                                |       |           |              |  |
| Date de naissance 10    | 0/07/1986                      |              |         |                                |       |           |              |  |
| Adresse 1 PLACE DE      | LA PAIX, 38890 VIGNIEU         |              |         |                                |       |           |              |  |
| Téléphone mobile 0      | 7 77 77 77 77 77 77 77 77 77 7 |              |         |                                |       |           |              |  |
| Téléphone fixe          |                                |              |         |                                |       |           |              |  |
| Email                   |                                |              |         |                                |       |           |              |  |
| Informations employ     | veur                           |              |         |                                |       |           |              |  |
| Employeur               |                                |              |         |                                |       |           |              |  |
| Téléphone mobile        |                                |              |         |                                |       |           |              |  |
| Téléphone fixe          |                                |              |         |                                |       |           |              |  |
|                         |                                |              |         |                                |       |           |              |  |

# Je retrouve les informations de mes enfants

| Actualités Espace Famille                                                                 | Factures et paiements | Gestion du foyer | Demandes                    |                                                           |              | TEST<br>Mairie | de VIGNIEU |
|-------------------------------------------------------------------------------------------|-----------------------|------------------|-----------------------------|-----------------------------------------------------------|--------------|----------------|------------|
| Mes réservations Mes inscriptions                                                         |                       |                  |                             |                                                           |              |                |            |
| ← Nouvelle inscription<br>01/09/2022 au 31/08/2023                                        |                       |                  |                             |                                                           |              |                |            |
| <b>1</b>                                                                                  | 2                     | 3                |                             |                                                           | 6            |                |            |
| Prestations                                                                               | Responsables          | Enfants          | Inscriptions                | Foyer                                                     | Documents    | Confirmation   |            |
|                                                                                           |                       |                  | Mettre à jour les informat  | ons                                                       |              |                |            |
|                                                                                           | Lorine TEST           |                  |                             |                                                           | Mathieu TEST |                |            |
| Informations personnelles<br>Date de naissance 07/06/2017<br>Régime alimentaire Sans Porc |                       |                  | Inform<br>Date de<br>Régime | tions personnelles<br>naissance 03/03/2016<br>alimentaire |              |                |            |
| Autorisations                                                                             |                       |                  | Autori                      | ations                                                    |              |                |            |
| Droit à l'image Oui                                                                       |                       |                  | Droit à                     | image <b>Oui</b>                                          |              |                |            |
| Autorisation pour les 6 ans de rentrer seul ?                                             | Non                   |                  | Autoris                     | tion pour les 6 ans de rentrer seul ?                     | Non          |                |            |
| Quel sport est autorisé ?                                                                 |                       |                  | Quel sp                     | ort est autorisé ?                                        |              |                |            |
| Fiche sanitaire                                                                           |                       |                  | Fiche s                     | nitaire                                                   |              |                |            |
| Vaccinations                                                                              |                       |                  | Vaccina                     | ions                                                      |              |                |            |
| Maladies                                                                                  |                       |                  | Maladi                      | 5.0                                                       |              |                |            |
| Allergies                                                                                 |                       |                  | Allergie                    |                                                           |              |                |            |
| Allergies Alimentaires                                                                    |                       |                  | Allergie                    | Alimentaires                                              |              |                |            |
| Médecin                                                                                   |                       |                  | Médeci                      | i.                                                        |              |                |            |
| Hôpital                                                                                   |                       |                  | Hôpital                     |                                                           |              |                |            |
| Mensurations                                                                              |                       |                  | Mensu                       | itions                                                    |              |                |            |
| Porte-t-il des lunettes ? Oui                                                             |                       |                  | Porte-t                     | I des lunettes ? Non                                      |              |                |            |
| Porte-t-il des lentilles ? Non                                                            |                       |                  | Porte-t                     | I des lentilles ? Non                                     |              |                |            |

### Je choisis la récurrence de réservation du service garderie POUR CHAQUE ENFANT

| Mag investigation                                          |              |         |            |                                        |           | Maine        |  |
|------------------------------------------------------------|--------------|---------|------------|----------------------------------------|-----------|--------------|--|
| wes reservations                                           |              |         |            |                                        |           |              |  |
| Nouvelle inscription     GARDERIE 01/09/2022 au 31/08/2023 |              |         |            |                                        |           |              |  |
| · · · · · · · · · · · · · · · · · · ·                      | 22           |         | 4          | s                                      | 6         | 7            |  |
| Prestations                                                | Responsables | Enfants | Inscriptio | ns Foyer                               | Documents | Confirmation |  |
|                                                            |              |         |            | ( v Inscrit                            |           |              |  |
| GARDERIE                                                   |              |         |            | GARDERIE                               |           |              |  |
|                                                            |              |         |            |                                        |           |              |  |
| <ul> <li>Je réserverai ponctuellement</li> </ul>           |              |         |            | Je réserverai ponctuellement           |           |              |  |
| Je reserve res jours de la semaine                         |              |         |            | Or the reserve resijours de la semaine |           |              |  |
| Cun. Mar. Mer. Jeu. Ven.                                   |              |         |            | Lun, Mar, Mer, Jeu, Ven,               |           |              |  |
|                                                            | TEST Gustave |         |            |                                        |           |              |  |
|                                                            |              |         |            |                                        |           |              |  |
| Disponible                                                 |              |         |            |                                        |           |              |  |
| GARDERIE                                                   |              |         |            |                                        |           |              |  |
| Je n'utiliserai pas ce produit                             |              |         |            |                                        |           |              |  |
| Je réserve les jours de la semaine                         |              |         |            |                                        |           |              |  |
| Lun. Mar. Mer. Jeu. Ven.                                   |              |         |            |                                        |           |              |  |
|                                                            |              |         |            |                                        |           |              |  |
| /                                                          |              |         |            |                                        |           |              |  |

#### <mark>3 possibilités</mark>

1/ Je n'utiliserai pas ce produit : ne jamais le sélectionner (car en cas de besoin ponctuel dans l'année, le service ne sera pas accessible)

2/ Je réserve ponctuellement : me permettra de sélectionner les jours voulus dans le planning de réservation

3/ Je réserve les jours de la semaine : permet de réserver sur toute l'année scolaire un ou plusieurs jours de garderie matin ET soir AUTOMATIQUEMENT (modifications possibles ensuite)

# Je retrouve les personnes autorisées à venir récupérer mon enfant

| 000      | 9/2022 au 31/08/2023                                                    |              |         |                                |       |           |                                         |  |
|----------|-------------------------------------------------------------------------|--------------|---------|--------------------------------|-------|-----------|-----------------------------------------|--|
|          | 1                                                                       | 2            | 3       | 4                              | 5     | 6         | ~~~~~~~~~~~~~~~~~~~~~~~~~~~~~~~~~~~~~~~ |  |
|          | Prestations                                                             | Responsables | Enfants | Inscriptions                   | Foyer | Documents | Confirmation                            |  |
|          |                                                                         |              |         | Mettre à jour les informations |       |           |                                         |  |
|          |                                                                         |              |         | Compléments                    |       |           |                                         |  |
|          |                                                                         |              |         |                                |       |           |                                         |  |
| Autorisa | ations                                                                  |              |         |                                |       |           |                                         |  |
| Personn  |                                                                         |              |         |                                |       |           |                                         |  |
|          | es autorisées à venir chercher l'enf                                    | ant          |         |                                |       |           |                                         |  |
|          | es autorisées à venir chercher l'enf                                    | ant          |         |                                |       |           |                                         |  |
|          | es autorisées à venir chercher l'enf                                    | ant          |         |                                |       |           |                                         |  |
| Personne | es autorisées à venir chercher l'enf                                    | ant          |         |                                |       |           |                                         |  |
| Personne | es autorisées à venir chercher l'enf<br>es à contacter en cas d'urgence | ant          |         |                                |       |           |                                         |  |
| Personn  | es autorisées à venir chercher l'enf<br>es à contacter en cas d'urgence | ant          |         |                                |       |           |                                         |  |
| Personn  | es autorisées à venir chercher l'enf                                    | ant          |         |                                |       |           |                                         |  |
| Personn  | es autorisées à venir chercher l'enf                                    | ant          |         |                                |       |           |                                         |  |
| Personn  | es autorisées à venir chercher l'enf                                    | ant          |         |                                |       |           |                                         |  |
| Personn  | es autorisées à venir chercher l'enf                                    | ant          |         |                                |       |           |                                         |  |
| Personn  | es autorisées à venir chercher l'enf                                    | ant          |         |                                |       |           |                                         |  |
| Personn  | es autorisées à venir chercher l'enf                                    | ant          |         |                                |       |           |                                         |  |
| Personn  | es autorisées à venir chercher l'enf<br>es à contacter en cas d'urgence | ant          |         |                                |       |           |                                         |  |

# Liste des documents OBLIGATOIRES qui vous sont demandés :

| Ω Ó              | https://app.monespacefamille.f | r/family/registrations/new/documents |                    |              |       |                | A <sup>N</sup> t <sub>0</sub> t <sup>±</sup> ⊕ Second | nnecter |
|------------------|--------------------------------|--------------------------------------|--------------------|--------------|-------|----------------|-------------------------------------------------------|---------|
|                  | Actualités Espace Fami         | ille Factures et paiements           | Gestion du foyer E | lemandes     |       |                | TEST<br>Mairie de VIGN                                | JIEU    |
| Mes réserva      | tions Mes inscriptions         |                                      |                    |              |       |                |                                                       |         |
| New              | u incentration                 |                                      |                    |              |       |                |                                                       |         |
| ← Nouv<br>01/09/ | /2022 au 31/08/2023            |                                      |                    |              |       |                |                                                       |         |
|                  | 1                              | 2                                    |                    | 4            | 5     | 6              |                                                       |         |
|                  | Prestations                    | Responsables                         | Enfants            | Inscriptions | Foyer | Documents      | Confirmation                                          |         |
| 1                |                                | À fournir pour le foyer              |                    |              |       | À télécharger  |                                                       |         |
|                  |                                | Aucun document                       |                    |              |       | Aucun document |                                                       |         |
|                  |                                | incon occurrent                      |                    |              |       |                |                                                       |         |
|                  |                                |                                      |                    |              |       |                |                                                       |         |
|                  |                                |                                      |                    |              |       |                |                                                       |         |
|                  |                                |                                      |                    |              |       |                |                                                       |         |
|                  |                                |                                      |                    |              |       |                |                                                       |         |
|                  |                                |                                      |                    |              |       |                |                                                       |         |
|                  |                                |                                      |                    |              |       |                |                                                       |         |
|                  |                                |                                      |                    |              |       |                |                                                       |         |
|                  |                                |                                      |                    |              |       |                |                                                       |         |
|                  |                                |                                      |                    |              |       |                |                                                       |         |
|                  |                                |                                      |                    |              |       |                |                                                       |         |
|                  |                                |                                      |                    |              |       |                |                                                       |         |
|                  |                                |                                      |                    |              |       |                |                                                       |         |
|                  |                                |                                      |                    |              |       |                |                                                       |         |
|                  |                                |                                      |                    |              |       |                |                                                       |         |
|                  |                                |                                      |                    |              |       |                |                                                       |         |
|                  |                                |                                      |                    |              |       |                |                                                       |         |
|                  |                                |                                      |                    |              |       |                |                                                       |         |
|                  |                                |                                      |                    |              |       |                |                                                       |         |
|                  |                                |                                      |                    |              |       |                |                                                       |         |
| ← Précéde        | ent                            |                                      |                    |              |       |                | Suivant -                                             |         |
| , inceeds        |                                |                                      |                    |              |       |                | Sulvanc                                               |         |

PAI : en cas de besoin (allergies, médicaments chroniques...)

Attestation d'assurance extra-scolaire : 1 document par enfant

Règlement intérieur : 1 par foyer à télécharger et à rendre lu, approuvé et signé – il sera transmis en cours d'année

Document à télécharger : modèle PAI en cas de besoin

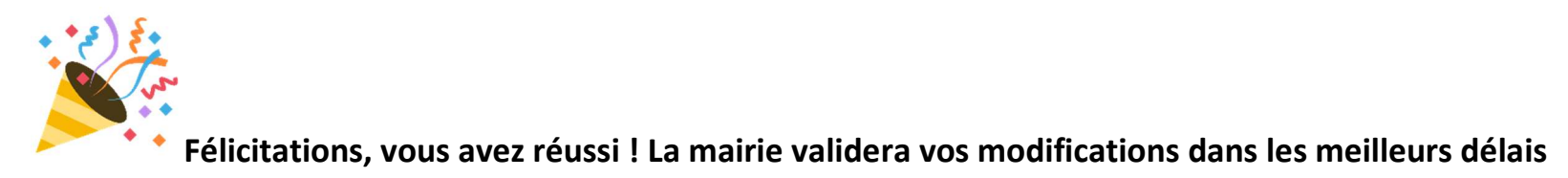

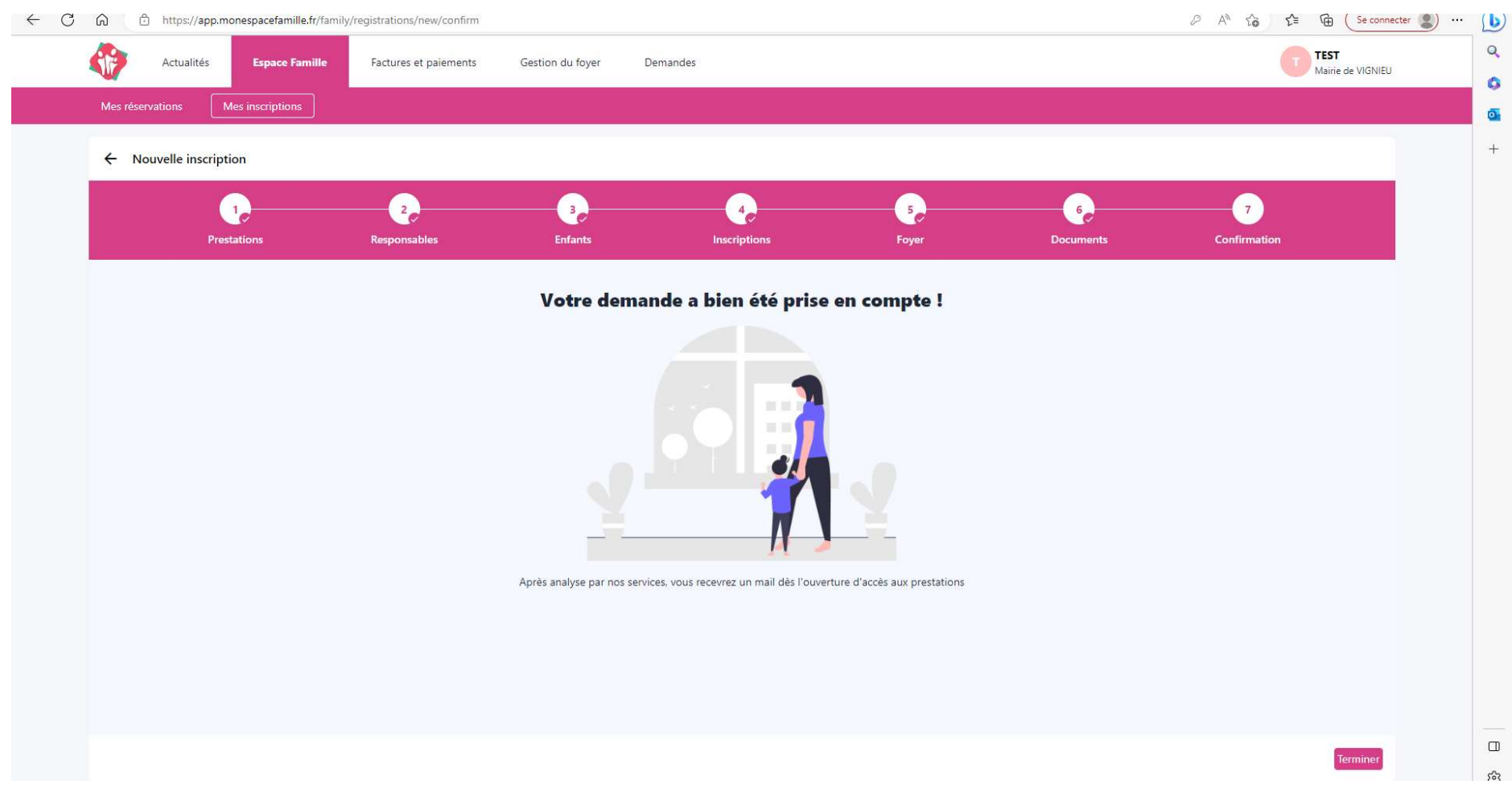

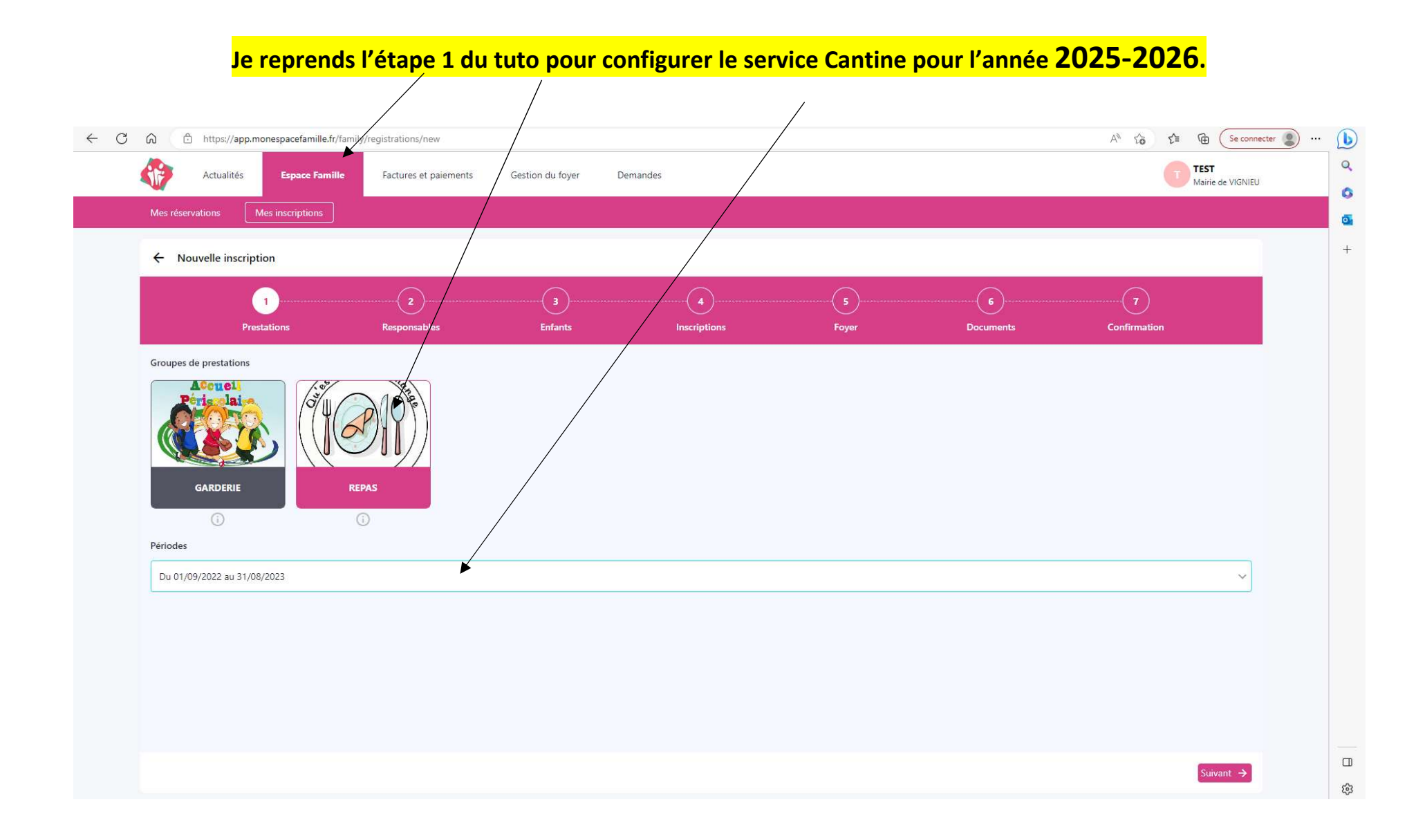

### Je choisis la récurrence de réservation du service cantine POUR CHAQUE ENFANT

| Actualités Espace Famille                                | Factures et paiements | Gestion du foyer Der      | mandes       |       |           | TEST<br>Mairie de VIC | GNIEU |
|----------------------------------------------------------|-----------------------|---------------------------|--------------|-------|-----------|-----------------------|-------|
| Mes réservations Mes inscriptions                        |                       |                           |              |       |           |                       |       |
| ← Nouvelle inscription<br>REPAS 01/09/2022 au 31/08/2023 |                       |                           |              |       |           |                       |       |
|                                                          | 2                     |                           | 4            |       | 6         | 7                     |       |
| Prestations                                              | Responsables          | Enfants                   | Inscriptions | Foyer | Documents | Confirmation          |       |
|                                                          | TECT                  |                           |              |       |           |                       |       |
|                                                          | TEST Gustave          |                           |              |       |           |                       |       |
| Disponible                                               |                       | Disponible                |              |       |           |                       |       |
| CANTINE                                                  |                       | CANTINE ADULTE            |              |       |           |                       |       |
| 🔿 Je n'utiliserai pas ce produit                         | Je n'utilis           | erai pas ce produit       |              |       |           |                       |       |
| <ul> <li>Je réserverai ponctuellement</li> </ul>         | O Je réserve          | erai ponctuellement       |              |       |           |                       |       |
| Je réserve les jours de la semaine                       | O Je réserve          | e les jours de la semaine |              |       |           |                       |       |
| Lun. Mar, Mer, Jeu. Ven.                                 |                       | un. Mar. Mer. Jeu. Ven.   |              |       |           |                       |       |
| Disponible                                               |                       |                           |              |       |           |                       |       |
| CANTINE PAI                                              |                       |                           |              |       |           |                       |       |
| <ul> <li>Je n'utiliserai pas ce produit</li> </ul>       |                       |                           |              |       |           |                       |       |
| O Je réserverai ponctuellement                           |                       |                           |              |       |           |                       |       |
| <ul> <li>Je réserve les jours de la semaine</li> </ul>   |                       |                           |              |       |           |                       |       |
| Lun. Mar. Mer. Jeu. Ven.                                 |                       |                           |              |       |           |                       |       |
|                                                          |                       |                           |              |       |           |                       |       |

### Paramétrez uniquement l'encadré « Cantine »

ou « Cantine PAI » si votre enfant est concerné par une allergie alimentaire et ne peut pas prendre le repas proposé par le traiteur.

Pour l'encadré « Cantine adulte », toujours cocher « je n'utiliserai pas ce produit ».

# Les services Garderie et Cantine sont validés par la mairie, je peux désormais gérer mes réservations

| C 6 thtps://app.monespacefamille.fr/family/registrations                  | An to the Cse connecter   |
|---------------------------------------------------------------------------|---------------------------|
| Actualités Espace Famille Factures et paiements Gestion du foyer Demandes | TEST<br>Mairie de VIGNIEU |
| Mes réservations Mes inscriptions                                         |                           |
| + Nouvelle inscription                                                    |                           |
| Gustave TEST Lorine TEST Mathieu TEST                                     |                           |
| 01 SEDT 2022 21 ADUT 2022                                                 |                           |
| GARDERIE<br>GARDERIE                                                      |                           |
| Undert Sakolekie                                                          |                           |
| ( v Inscrit ) CANTINE                                                     |                           |

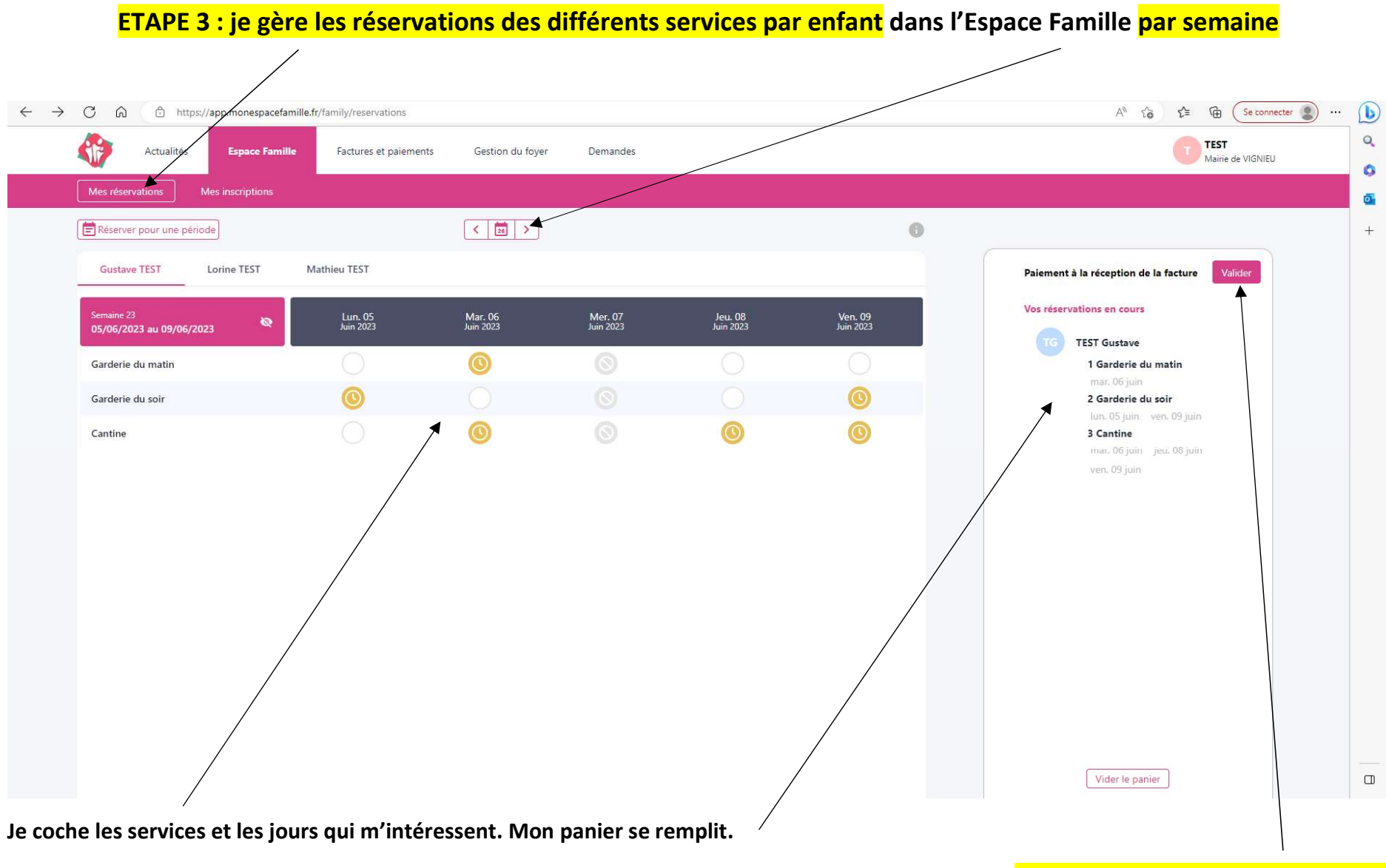

N'oubliez pas de valider votre panier !

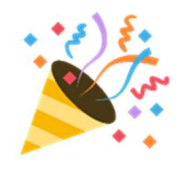

Vos réservations sont bien prises en compte et vous recevrez un email de confirmation.

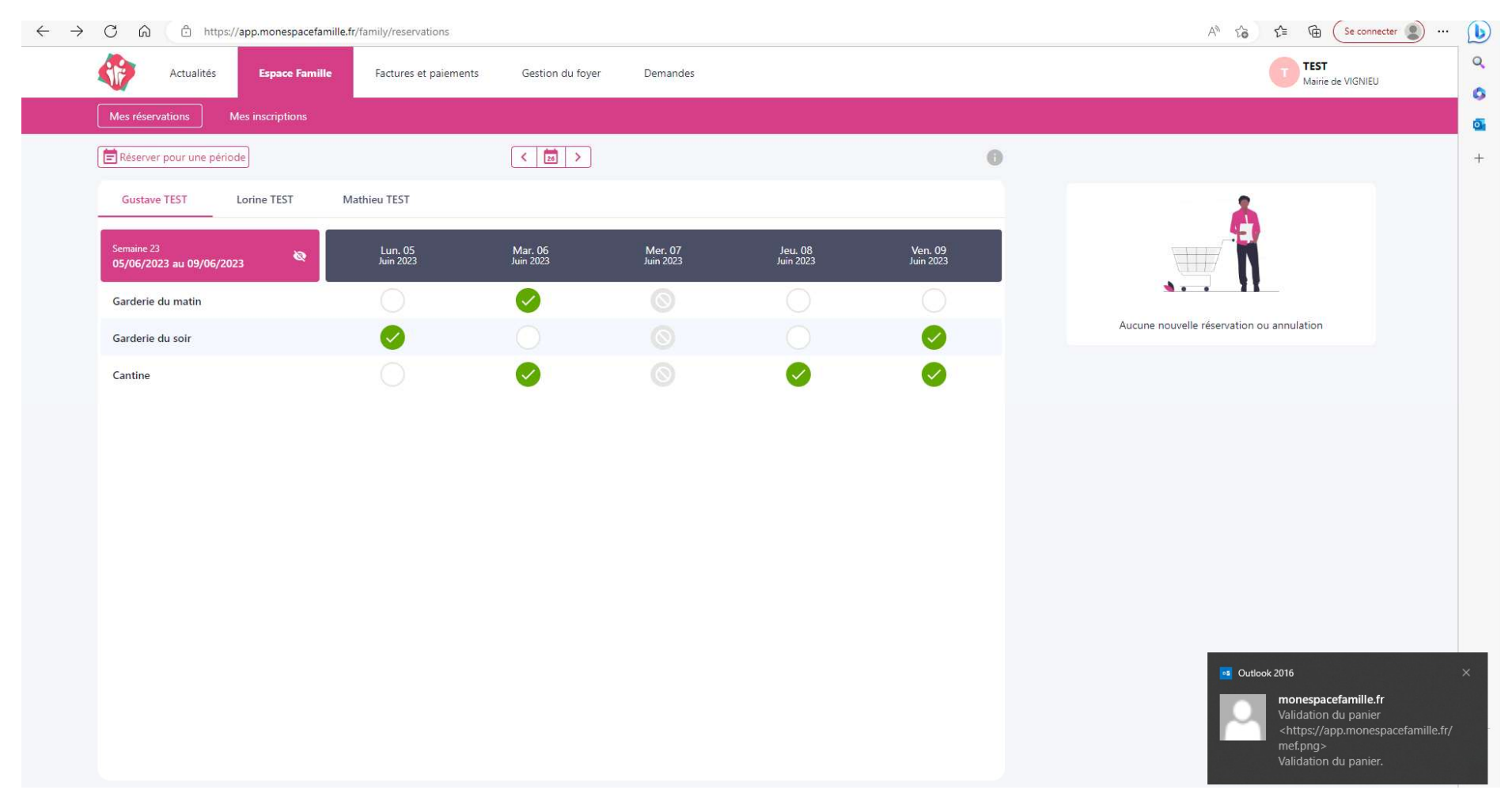

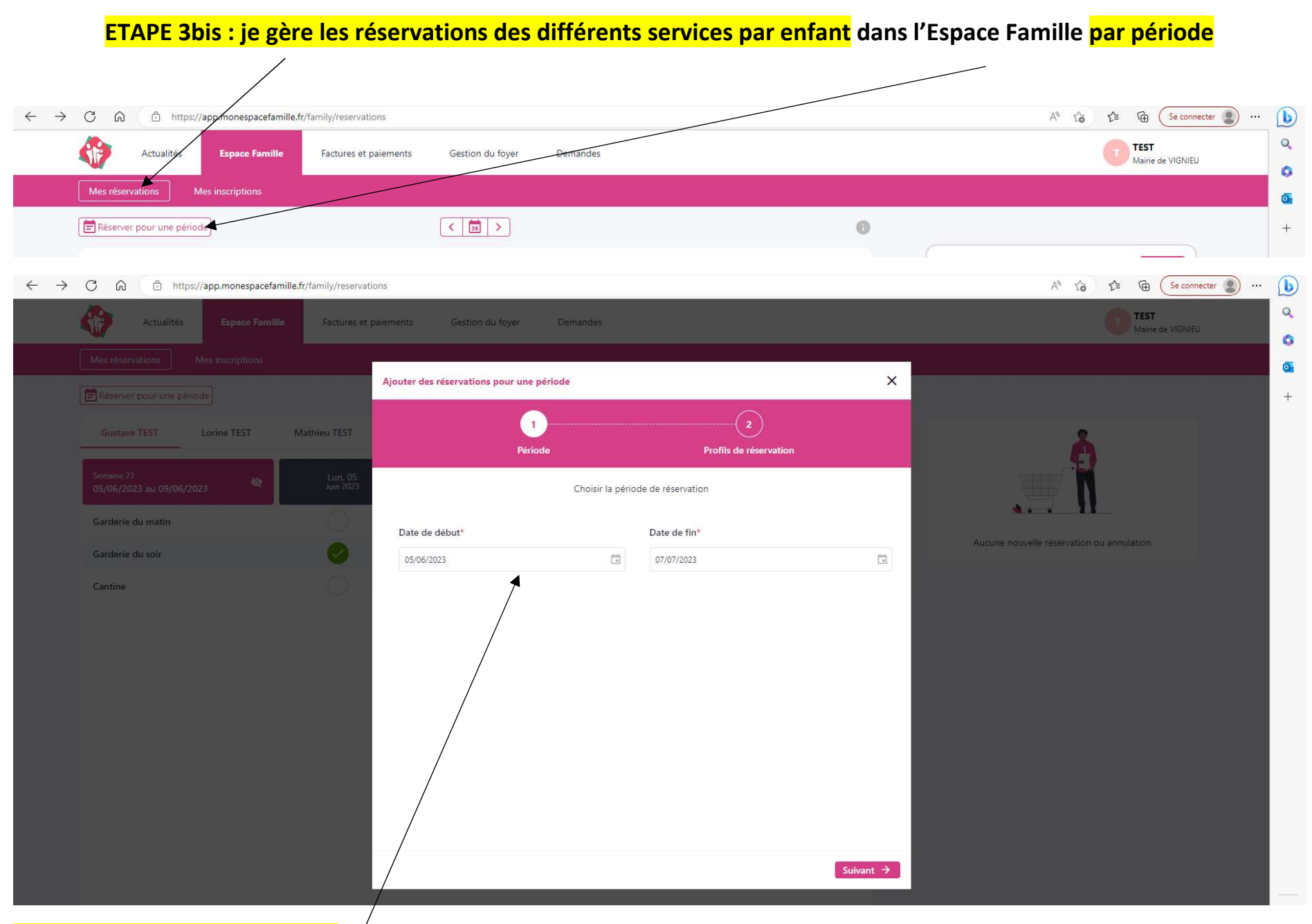

Je définis la période souhaitée

### Je paramètre par service et par enfant les jours dont j'ai besoin

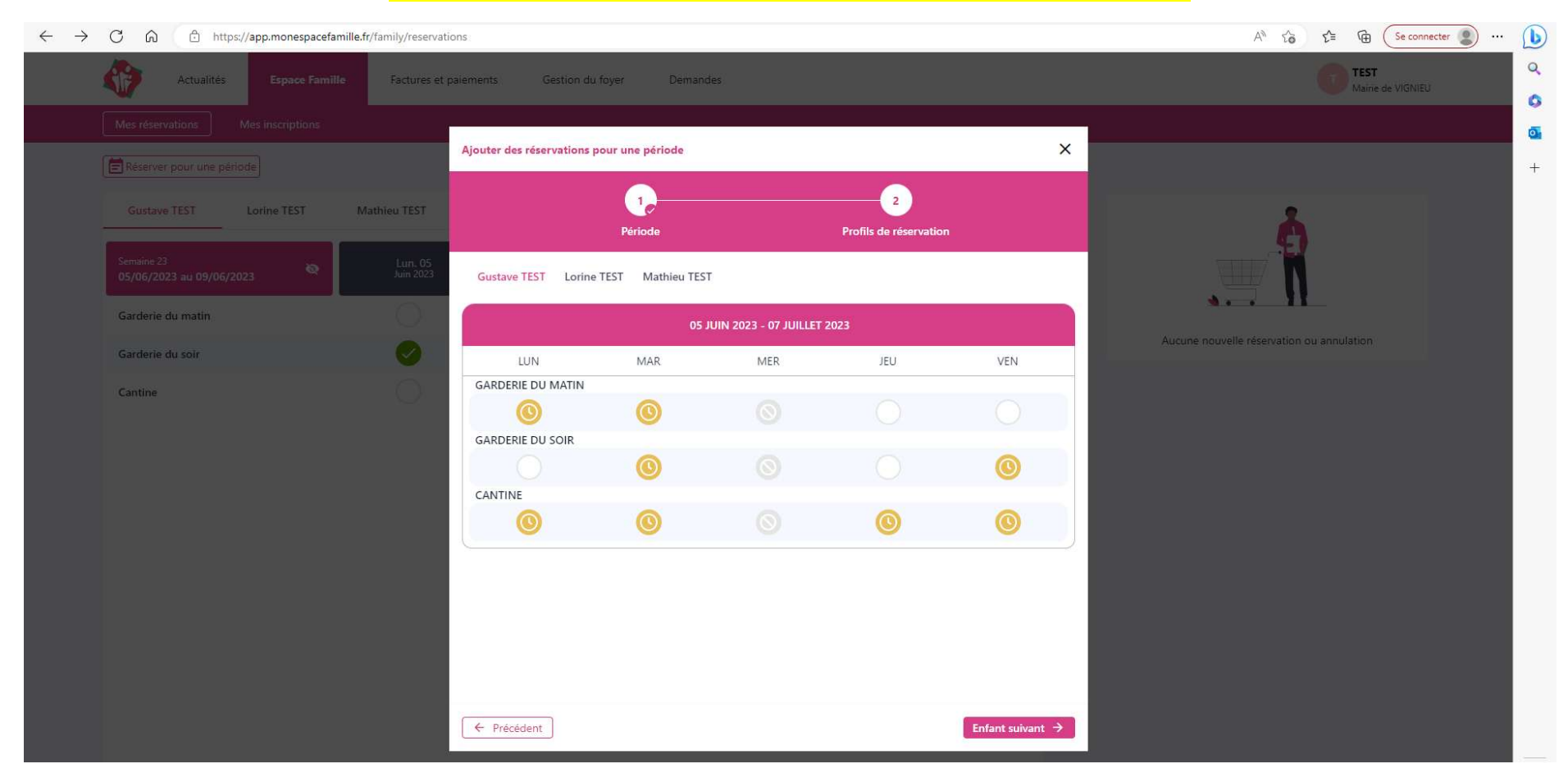

Je n'oublie pas de valider !